### DOWNLOAD INSTRUCTIONS:

## (Updated and revised)

- 1. While it is recommended that each team have its own Origin ID and password, it is not required. Each <u>Computer</u> should have its own Origin ID and SimCity download. But, if you have teams that will be sharing computers, you can share IDs. See section "MULTIPLE REGIONS UNDER ONE ORIGIN ID" for details.
  - a. Note: for each unique Origin ID, you will need a unique email address.
- 2. You should have a unique Origin ID for each computer. However, if you need even more download codes than you can obtain through Future City (or otherwise), see the section on USING THE SAME ORIGIN ID ON MULTIPLE COMPUTERS.
- To download SimCity: Follow Steps 1-13 in the SimCity Download Instructions 2014 document (<u>http://futurecity.org/sites/default/files/imports/pc\_simcity\_download\_instructions\_2014.pdf</u> – PC and <u>http://futurecity.org/sites/default/files/mac\_simcity\_download\_instructions\_2014.pdf</u> - Mac).

OFFLINE PLAY INSTRUCTIONS:

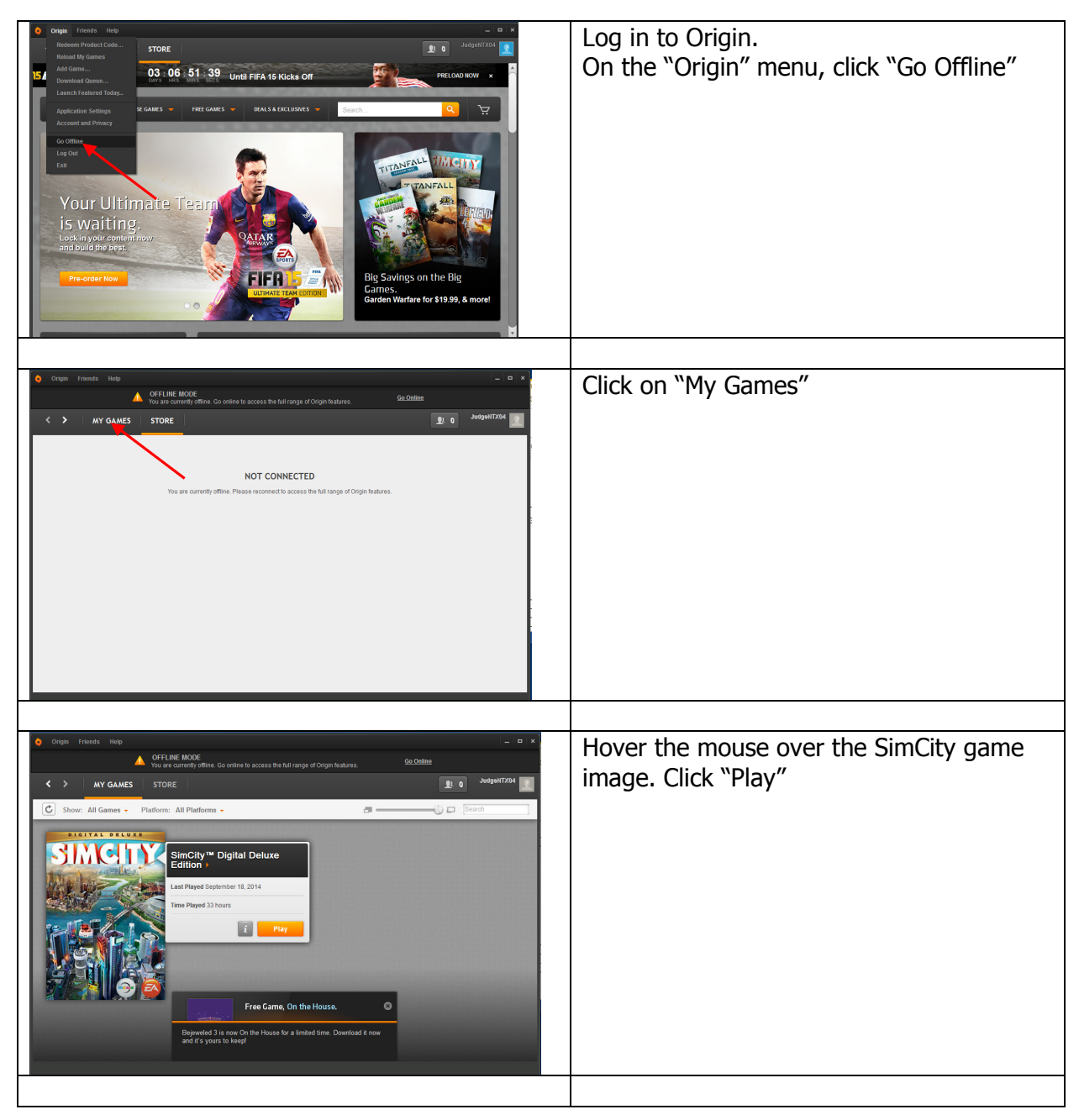

|                                                                                                    | When you first start SimCity in offline<br>mode<br>Make sure "Single Player" mode is<br>selected.<br>Click the "Play" button.                                                                            |
|----------------------------------------------------------------------------------------------------|----------------------------------------------------------------------------------------------------|
| <page-header><page-header><page-header><section-header><section-header><complex-block></complex-block></section-header></section-header></page-header></page-header></page-header> | It will take you to a screen to select the<br>Region type. Select "Whitewater Valley"<br>and click "next."                                                                                               |
| <page-header></page-header>                                                                                                    | This screen allows you to give your region<br>a unique name.<br>Do not select "sandbox" mode (below<br>name).<br>After this, you will have the opportunity to<br>select the city site and begin playing. |
|                                                                                                    | Note: Because the games are stored<br>locally on the computer, the teams will<br>need to use the same computer each time.                                                                                |

# MULTIPLE REGIONS UNDER ONE ORIGIN ID

If you have multiple teams sharing the same computer, they can share the same Origin ID and SimCity. The steps for logging in and starting SimCity are the same as above.

|                                                         | <ul> <li>Teams can share the same Origin Account, but need to create their own game/region.</li> <li>Start at the first SimCity screen and make sure you are in "Single Player" mode.</li> <li>Select "Play" (not "resume").</li> <li>Note: Because the games are stored locally on the computer, the teams will need to use the same computer each time.</li> </ul>                                     |
|---------------------------------------------------------|----------------------------------------------------------------------------------------------------|
| NUMPY SLOT     EMPTY SLOT     EMPTY SLOT     EMPTY SLOT | You will see this screen. Select "Create<br>Game" to start another game-region under<br>this Origin account ID.<br>Follow the instructions above:<br>• Select "Whitewater Valley" region<br>• Give the region a unique name<br>• Select a city site                                                                                                    |
|                                                         | Make sure the next time the team logs in<br>and starts SimCity that they select the<br>correct Region and City to play.<br>Rather than "Resume," use the "Play"<br>button to select the correct Region and<br>City.<br>Note: anyone logging in will be able to<br>access any game. Make sure teams are<br>playing the correct game. You might want<br>to make back-up copies of games (just in<br>case). |

### USING THE SAME ORIGIN ID (AND SIMCITY DOWNLOAD CODE) FOR MULTIPLE COMPUTERS:

We have had some success with this process – but note: it has not been completely tested for all variations.

- 1. Create the Origin ID and download SimCity as described in the download instructions (steps 1-13).
- 2. Log out of Origin.
- 3. Move to the second computer. Log into Origin using the first Origin ID (step 1).
  - a. After you log in using the previously created Origin ID, it should download SimCity to the second computer *without* a new download code.
  - b. We have successfully done this on up to 5 computers before getting an error. At that point, use a new Origin ID and download code. And, repeat for another 4-5 computers.

### LOGGING ON WITH SAME ORIGIN ID ON MULTIPLE COMPUTERS

Now that you have more than one computer sharing the same Origin ID, you can play SimCity on all of them at the same time – *if all accounts are offline.* 

- 1. Computer 1: log in to Origin and "Go Offline." Play SimCity in Single-Player mode.
- 2. Computer 2: after computer 1 is "offline," you can log in to Origin on computer 2 and "Go Offline."
- 3. Computer 3: with computer 1 and 2 offline, you can log in with computer 3. "Go Offline."
- 4. Etc. Etc.
- 5. If you log in to Origin and the account is online with another computer/user, you will get a message saying something to the effect: the account is already in use .. would you like to close the other session? You will be closing down the first user.